## **BP Online Services**

Het gratis internetprogramma voor een optimale controle over uw kaartbeheer

BP Online Services is een handig internetprogramma ontwikkeld voor de gebruikers van BP PLUS Tankpassen.

Met BP Online Services heeft u toegang tot vele voordelen:

- > Duidelijke overzichten van alle actieve en inactieve BP PLUS Tankpassen
- Snel en eenvoudig Tankpassen vervangen, nieuwe passen aanvragen en blokkeren
- Inzien en downloaden van gefactureerde transacties
- > Inzicht in transacties die nog gefactureerd moeten worden
- Gebruiksvriendelijk
- > Betrouwbaar en veilig op beschermd gedeelte van de website
- > 24 uur per dag, 7 dagen per week elk moment van de dag beschikbaar
- Geen papieren rompslomp

| bp                                                                                                    | Contact   BP worldwide<br>Search:: | BP Fuel Cards UK   Help   Login                                                         |
|----------------------------------------------------------------------------------------------------|------------------------------------|-----------------------------------------------------------------------------------------|
| Welcome                                                                                                    |                                    |                                                                                         |
| Login to AccountManager or select your<br>country from the list below. To access the<br>UK Country Page directly use the web<br>address www.bpplus.co.uk<br>Select country Austria Go |                                    | BP AccountManager<br>Login<br>Username<br>Password<br>Login<br>Forgotten your password? |

1) Via de website <u>www.bp.nl/zakelijk</u> kunt u eenvoudig inloggen op BP Online Services. Kies op de homepage rechtsboven voor het menu 'Inloggen'.

Vul daarna uw gebruikersnaam en paswoord in om in te loggen op uw eigen pagina. Indien de verstrekte inloggegevens tijdelijke inloggegevens zijn en/of dit de eerste keer is dat u inlogt, kan er gevraagd worden om permanente inloggegevens in te voeren.

2) Indien u met uw inloggegevens toegang heeft tot meerdere klantnummers, kunt u eerst nog kiezen in welk klantnummer u wilt werken. Daarna komt u terecht in het Welkom scherm van de BP Online Services. In het geval u maar 1 klantnummer heeft of alleen toegang tot 1 klantnummer heeft, komt u na het inloggen direct terecht in het Welkom scherm. Op deze pagina zijn een aantal submenu's zichtbaar, die u kunt gebruiken voor het aanvragen, wijzigen en blokkeren van kaarten en het tonen van facturen en ongefactureerde transacties (zie onderstaande schermafbeelding).

| bp                                             | Ν                                                                                                    | ieem contact met ons op   BP wereldwijd<br>Zoeken::                                                                                                    | BP PLUS home   Help   Uitloggen                                                                               |  |  |
|------------------------------------------------|----------------------------------------------------------------------------------------------------|----------------------------------------------------------------------------------------------------|----------------------------------------------------------------------------------------------------|--|--|
| Kaart administratie Tr<br>► BP Online Services | ansacties Informatiebord BP PLUS                                                                                                    | Rapporten BP CardController                                                                                                    |                                                                                                    |  |  |
| BP Online Services                             | Welkom                                                                                                    |                                                                                                    | howah chen   41688                                                                                            |  |  |
|                                                | Welkom bij BP Online<br>De eenvoudigste en snelste<br>beheren. Op elk moment var<br>aanwragen, vervangen en blo<br>zelfs nog niet gefactureerde<br>Wanneer u meer informatie v<br>klik dan op hier     | e Services<br>manier om uw kaart account te<br>de dag on-line tankkaarten<br>kkeren. Bekijk gefactureerde en<br>transacties.<br>wil over onze producten en services,                            |                                                                                                    |  |  |
|                                                | Snellinks                                                                                                    | Uw favorieten                                                                                                    | Uw account                                                                                                    |  |  |
|                                                | Verstuur opdracht(en)<br>Bevestig hier de<br>opdracht(en) die<br>klaar staan om<br>verwerkt te worden      Toon nog te factureren<br>transacties<br>Bekgik de nog niet<br>gefacturerede<br>transacties | Favorieten     Bestel kaart Bestel nieuwe kaarten      Verstuur opdracht(en) Bevestig hier de opdracht(en) die klaar staan om verwerkt te worden      Wijzig kaart Wijzig de kaarteigenschappen | Verstuur<br>opdracht(en)<br>Laatste factuur<br>datum<br>Laatste<br>transactie datum<br>(niet<br>gefactureerd) |  |  |
|                                                | Bestel kaart     Bestel nieuwe     kaarten                                                                                                    |                                                                                                    | * Laatste login 07/10/2009<br>10:20                                                                           |  |  |
|                                                | ➤ Wijzig Kaart<br>Wijzig de<br>kaartelgenschappen ► Toon facturen<br>Bekijk recente<br>facturen                                                                                                    |                                                                                                    |                                                                                                    |  |  |

- 3) Wanneer u kaarten wilt aanvragen, vervangen of blokkeren, komen deze na te zijn aan/afgemeld in de 'verstuur opdrachten' box te staan. Daarin kunt u de mutaties na invoering van de e-pin naar BP doorzenden.
- 4) In de volgende pagina's kunt u instructies en meer informatie vinden voor de meest voorkomende handelingen waarvoor het programma is ontwikkeld, zoals:
  - > Bestellen van extra kaarten en/ofvervangende kaarten
  - > De pincodebrief van een kaart opnieuw toe laten sturen per post
  - Laten blokkeren van Kaarten
  - > Uitdraaien van rapporten voor meer inzicht in het tankgedrag
  - > Online bekijken van transacties
  - Waarschuwingen ontvangen n.a.v. het overschrijden van de door u in te stellen limieten

### Voorbeeldsituatie: extra Tankpas bestellen

- Onder het tabblad Kaart Administratie vindt u de optie '<u>Bestel kaart'</u>. Klik hierop.
- 2) In dit scherm kunt u de relevante opties selecteren en relevante details invullen.

De volgende opties zijn beschikbaar:

Naam kaartgebruiker en Kenteken Er kan slechts één van de velden ingevuld worden met een maximum van 14 posities

#### Aankoopties

60 alleen diesel, diesel rood en Adblue

61 alle dieselbrandstoffen, benzines en autogas

62 alle brandstoffen en smeermiddelen

63 alle brandstoffen, smeermiddelen en carwash

64 alle brandstoffen, smeermiddelen, carwash en producten/ diensten voor het voertuig 65 alle producten en diensten die op het betreffende station verkrijgbaar zijn

#### Nationaal/Internationaal

Nationale passen zijn alleen in Nederland bij de BP stations te gebruiken. Internationale passen kunnen ook in het buitenland bij de aangesloten Routex stations gebruikt worden.

Pinoptie Keuze uit A t/m D A: alleen pincode invoeren B: pincode+ km stand C: pincode + km stand + voertuigcode D: Pincode en voertuignummer

#### BP CardController profiel

Indien u geen gebruik maakt van BP CardController Profielen kunt u 'niet van toepassing' selecteren.

- 3) Klik onderaan het scherm op 'Bewaar'. De pagina zal opnieuw laden en u zult de volgende roodkleurige tekst zien: Bedankt voor het bestellen van een nieuwe kaart. Ga naar "Verstuur opdrachten" om de bestelling naar BP te sturen.
- 4) Kies vervolgens in het linkermenu voor de optie 'Verstuur opdracht(en)'.

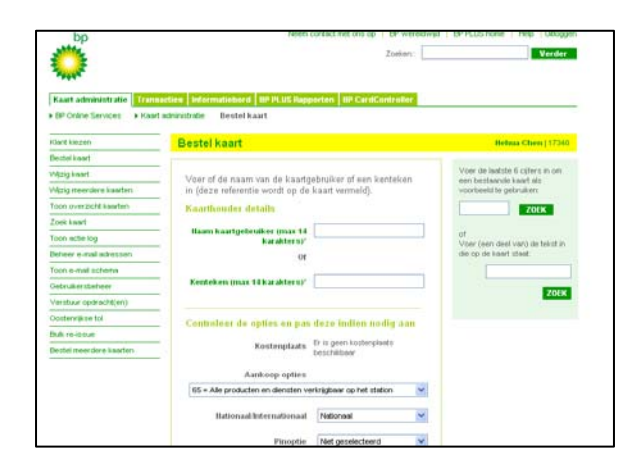

- 5) In het menu '<u>Verstuur opdracht(en)'</u> zult u de bestelling zien staan. Met behulp van de e-Pin kunt u de opdracht versturen naar BP. Hiervoor kunt u in het daarvoor bestemde vakje uw <u>e-Pin</u> invullen en daarna op 'Verzend' klikken.
- 6) De opdracht(en) wordt nu doorgezonden naar BP. Binnen 3 tot 5 werkdagen heeft u een nieuwe BP PLUS Tankpas in huis. U kunt in de Actielog het verloop van uw aanvraag/actie inzien. Daarvoor kunt u klikken op '<u>Toon Actielog'.</u> Deze vindt u onder het tabblad **Kaart Administratie**.
- 7) Bemerkt u dat de aangemaakte opdracht niet correct is, gebruik dan de 'Verwijder' optie waarna u de e-Pin invult en op 'Verzend' klikt om de opdracht te verwijderen. Ga daarna terug naar '<u>Bestel kaart</u>' om opnieuw de bestelling te doen.

# Voorbeeldsituatie: meerdere Tankpassen tegelijk bestellen

Er is ook een mogelijkheid om meerdere kaarten in één bestelling te doen. Zie hiervoor de instructies onder het plaatje.

| bp                         | Neem contact met ons op   BP wereldwijd                                                                                                    | BP PLUS home   Help   Uitlogge |
|----------------------------|----------------------------------------------------------------------------------------------------|--------------------------------|
| <u> </u>                   | Zoeken::                                                                                                    | Verder                         |
|                            |                                                                                                    |                                |
| Kaart administratie Transa | cties Informatiebord BP PLUS Rapporten BP CardController                                                                                                    |                                |
| BP Online Services         | administratie Bestel meerdere kaarten                                                                                                    |                                |
| Bestel kaart               | BP PLUS - Bulk kaarten bestellen                                                                                                    | howah chen   41688             |
| Vijzig kaart               |                                                                                                    |                                |
|                            | Verberg introductie 🔺                                                                                                    |                                |
| oon overzicht kaarten      | Download de template om u kaarten te                                                                                                    |                                |
| loek kaart                 | bestellen. Wanneer u de template heeft                                                                                                    | - Der Andraam                  |
| oon actie log              | gedownload, vul dan de excelsheet in met de l                                                                                                    |                                |
| eheer e-mail adressen      | Browse en klik op upload                                                                                                    |                                |
| oon e-mail schema          | Klik hiervoor meer hulp                                                                                                    |                                |
| ebruikersbeheer            |                                                                                                    |                                |
| /erstuur opdracht(en)      | Bulk kaarten hestellen - Onladen                                                                                                    |                                |
| Dostenrijkse tol           |                                                                                                    |                                |
| Bulk re-issue              |                                                                                                    |                                |
| 3estel meerdere kaarten    | Download template<br>Wij adviseren u om de template voor het bestellen van kaarten te<br>downloaden. Vul de template in, browse door de excelsheet en laad<br>het op. | ✔ Download template            |
|                            | En, dan<br>Bulk Opladen                                                                                                    |                                |
|                            | Browse                                                                                                    | Opladen                        |

- 1. Onder het tabblad **Kaart Administratie** vindt u de optie '<u>Bestel meerdere kaarten'</u>. Klik hierop.
- 2. Download de excel sheet d.m.v. de knop 'Download template'.

|        | Name Box          | В                                          | C                                              | D                                                                           | E                           | F                               | G              | Н                   |
|--------|-------------------|--------------------------------------------|------------------------------------------------|-----------------------------------------------------------------------------|-----------------------------|---------------------------------|----------------|---------------------|
| 1      |                   |                                            |                                                | Bulk Kaartei                                                                | n Bestellen Upload          | l Template                      |                |                     |
| 2      |                   |                                            |                                                |                                                                             |                             |                                 |                | Klik hier voor hulp |
| 3      |                   |                                            |                                                |                                                                             |                             |                                 |                |                     |
| 4      | Authoritisatie ID | Kaarthouder naam                           | Kentekenregistratie                            | Aankoop opties                                                              | Nationaal/Internationaal    | Kaart opties                    | Kaartprofiel   |                     |
| 5      | 17340             | Chauffeursnaam kan                         | Kentekenregistratie                            |                                                                             | -                           |                                 | <u>l</u>       |                     |
| 6<br>7 |                   | uit niet meer dan 14<br>karakters bestaan. | kan uit niet meer dan<br>14 karakters bestaan. | 60 = alleen diesel, rode<br>61 = alle brandstoffen<br>62 = 61 + smearmiddel | ; g;                        | A-Pincode<br>B-Pincode en Kilon | neter          |                     |
| 8      |                   |                                            |                                                | 63 = 62 + carwash                                                           | 611                         | C-Pin, Km-stand e               | n Vo<br>rtuiai |                     |
| 9      |                   |                                            |                                                | 64 = 63 + producten ei                                                      | nd                          | - D T Incode en voei            | calar          |                     |
| 10     |                   |                                            |                                                | 65 = Alle producten en                                                      | die                         |                                 |                |                     |
| 11     |                   |                                            |                                                |                                                                             | Internationaal<br>Nationaal |                                 |                |                     |

- 3. In deze excelsheet kunt u net als in het reguliere kaartbestel scherm de benodigde gegevens invoeren. Vergeet niet voor elke kaart de 'Autorisatie ID' in te vullen.
- 4. Nadat u de sheet volledig heeft gevuld dient u deze op te slaan op uw PC. Vervolgens vindt u de betreffende sheet door de 'Browse' knop aan te klikken. U kunt deze nu in het syteem invoeren d.mv. de knop 'Opladen'
- 5. Hierna zult u onderstaande scherm zien. Vervolgens dient u op knop 'Doorgaan' klikken.

| BP PLUS - Bulk kaarten bestellen                                                                                                    | howah chen   41688 |
|----------------------------------------------------------------------------------------------------|--------------------|
| Verberg introductie 🔺                                                                                                    |                    |
| Dit is de samenvatting pagina die de<br>bevestigde en afgewezen kaarten laat zien.<br>Kies een van de aanwezige opties.<br><sup>Klik</sup> hiervoor meer hulp |                    |
| Bulk kaarten bestellen samenvatting                                                                                                    |                    |
| Kantan ain ann ann bhun tird d                                                                                                    |                    |
| Kilk op Doorgaan                                                                                                    | Doorgaan           |
| Klik op Stop zetten om de hele bulk kaart bestelling stop te z                                                                                                | stop zetten        |
|                                                                                                    |                    |

 Uiteindelijk kunt u de kaartbestelling doorsturen naar BP d.m.v. de e-Pin in te vullen en op de knop 'Finish' te klikken. De opdracht wordt nu doorgezonden naar BP. Binnen 3 tot 5 werkdagen heeft u de bestelde BP PLUS Tankpassen in huis.

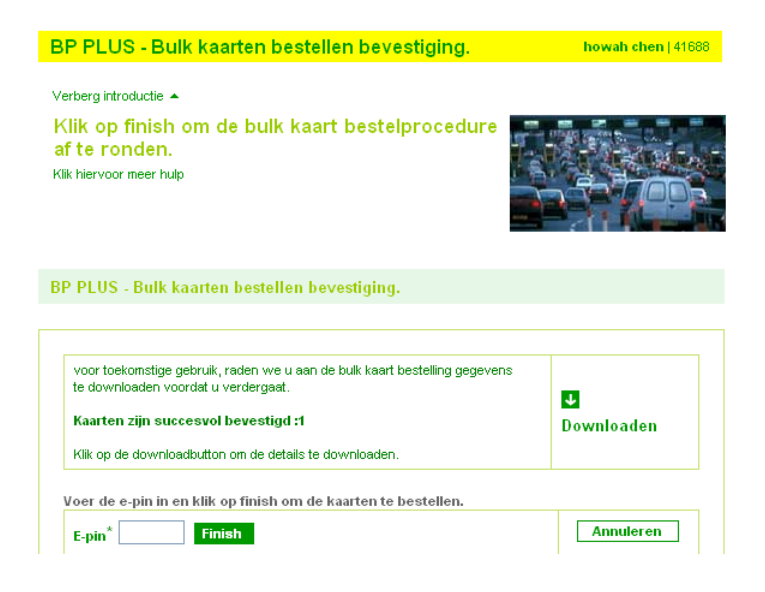

## Voorbeeldsituatie: Tankpas vervangen

U wilt via de BP Online Services snel een bestaande BP tankpas vervangen door een nieuwe

tankpas. Dit kan omdat uw huidige kaart toe is aan vervanging of omdat u de kaartopties wenst te veranderen. De onderstaande opties staan verwerkt in de magneetstrip van de Tankpas.

- Pinoptie (A-D)
- Kaarttekst: naam kaarthouder of kenteken
- Aankoopopties: productcode 60-65
- NL voor nationale en INT voor internationale kaart
  - Onder het tabblad Kaart Administratie vindt u de optie '<u>Wijzig kaart'</u>. Klik hierop.

| Raut administratie        | section Informationard INP PLUS Range                                                                              | orten BP CardController                                                       |                |                                  |  |
|---------------------------|----------------------------------------------------------------------------------------------------|-------------------------------------------------------------------------------|----------------|----------------------------------|--|
| BF Online Services + Have | rtodnivishalio Wijzig kaart                                                                                        | athenel brollowshepterbolanadi                                                |                |                                  |  |
| Gart Riezer)              | Wijzig koart                                                                                                    |                                                                               | Behma Chen (37 | 901                              |  |
| Sestel kow1               |                                                                                                    |                                                                               |                |                                  |  |
| Nezglaset                 | Zoek da te wiizinen kant on as                                                                                     | o de recittedvant van deze naciona                                            |                | ber de laafste 5 cijfers van de  |  |
| Alizig meerdere kaarten   | Kanthoules details                                                                                                 | zones de le mitogen saan de rechters att van deze pagna                       |                |                                  |  |
| foon overzicht kaarten    | - Naarmonder gerans                                                                                                |                                                                               |                | 20EK                             |  |
| free keart                | Kaartminner                                                                                                    |                                                                               | 1 2            | F                                |  |
| foon actie log            | 5 5 53                                                                                                    |                                                                               | 1 2            | toer (een deel vari) de tekst in |  |
| Senser s-mail advesses    | Haam kaartgebruiker                                                                                                |                                                                               | _              | er op der kaner stank.           |  |
| foun e-mail schema        | - Renteken                                                                                                    |                                                                               | _              |                                  |  |
| Sebrukersbeheer           | - 0000000                                                                                                    |                                                                               |                | 2069                             |  |
| Verstuar opdracitt(en)    | Kosteeplaats                                                                                                    |                                                                               |                |                                  |  |
| Dostervijkae kul          |                                                                                                    |                                                                               |                |                                  |  |
| Na reliciue               | <ul> <li>BP CardController profiel</li> </ul>                                                                      |                                                                               |                |                                  |  |
| le del neerdere kaaden    | and the second second second second                                                                                |                                                                               |                |                                  |  |
|                           | <ul> <li>Voor het wijzigen van kaart<br/>pinoptie, Nat int str.) meet u<br/>dries Vervang blokkeer kaar</li> </ul> | eigenschappen (Kaarthouder detail<br>: een vervangende kaart aanvragen<br>15. |                |                                  |  |
|                           |                                                                                                    |                                                                               |                |                                  |  |

- 2) U vindt de relevante kaart middels de zoekfunctie, aan de rechterkant van het scherm. U kunt daarbij of de laatste cijfers van de pas invoeren of (een deel van) de kaarttekst.
- 3) Nadat de kaart is gevonden kunt u bij 'Kies een optie' kiezen voor de optie 'Vervang/blokkeer kaart'. Vervolgens kiest u voor 'Vervang'. Onderaan de pagina kunt u terugvinden wat de gevolgen zijn van uw actie en tevens staat aangegeven of de kaart wel of niet met behoud van pincode vervangen kan worden.
- 4) Druk onderaan het scherm op 'Versturen' om het volgende scherm op te roepen waarin u de wijzigingen kunt invoeren.
- 5) U komt nu in het <u>Nieuwe kaart</u> scherm. Dit scherm dient altijd ingevuld te worden!
- 6) In dit scherm kunt u de relevante opties selecteren en relevante details invullen. Zie punt 2 bij voorbeeldsituatie extra kaart Bestellen voor de opties die mogelijk zijn.

| Klant kiezen            | Bestel kaart                                                                                      |                                        | Hehua Chen   173                                           |
|-------------------------|---------------------------------------------------------------------------------------------------|----------------------------------------|------------------------------------------------------------|
| Bestel kaart            |                                                                                                   |                                        |                                                            |
| /Vijzig kaart           | Vul dit nieuwe kaart formulier in om                                                              | een vervangende kaart                  | Voer de laatste 6 cijfers in om<br>een bestaande kaart als |
| Mjzig meerdere kaarten  | aan te laten maken.                                                                               | Street of some broad above             | voorbeeld te gebruiken:                                    |
| Toon overzicht kaarten  | <ul> <li>voer of de naam van de kaangebru</li> <li>in (deze referentie wordt op de kaa</li> </ul> | uiker of een kenteken<br>art vermeld). | ZOEK                                                       |
| Zoek kaart              | _                                                                                                 |                                        |                                                            |
| Toon actie log          | <ul> <li>De kaartaanpassing is aan de databa<br/>een nieuwe kaart toe.</li> </ul>                 | ise toegevoegd. Voeg                   | of<br>Voer (een deel van) de tekst i                       |
| Beheer e-mail adressen  | - Koosthouder deteile                                                                             |                                        | die op de kaart staat:                                     |
| Toon e-mail schema      | - Kaarulouder details                                                                             |                                        |                                                            |
| Gebruikersbeheer        | Naam kaartgebruiker (max 14 TES                                                                   | ST MARCEL                              | 701                                                        |
| Verstuur opdracht(en)   | - Karakters)                                                                                      |                                        | 201                                                        |
| Oostenrijkse tol        | 01                                                                                                |                                        |                                                            |
| Bulk re-issue           | Kenteken (max 14 karakters)*                                                                      |                                        |                                                            |
| Bestel meerdere kaarten | _                                                                                                 |                                        |                                                            |
|                         | Controleer de opties en pas de                                                                    | ze indien nodig aan                    |                                                            |
|                         | Kostenplaats Erit<br>bes                                                                          | s geen kostenplaats<br>:chikbaar       |                                                            |
|                         | Aankoop opties                                                                                    |                                        |                                                            |
|                         | 65 = Alle producten en diensten verkrijg                                                          | gbaar op het station 🛛 👻               |                                                            |
|                         | Nationaal/Internationaal N                                                                        | lationaal                              |                                                            |
|                         |                                                                                                   |                                        |                                                            |
|                         | Pinoptie N                                                                                        | iet geselecteerd 🛛 👻                   |                                                            |

7) Druk onderaan het scherm op 'Bewaar' en kies in het linkermenu voor de optie <u>'Verstuur</u> <u>opdracht(en)'.</u>

| Verstuur opdracht(e                                                                                                    | n)                                                                                                    |                     |         | howah chen   41688       |             |                 |              |               |                          |
|----------------------------------------------------------------------------------------------------|----------------------------------------------------------------------------------------------------|---------------------|---------|--------------------------|-------------|-----------------|--------------|---------------|--------------------------|
| Hieronder worden de te versturen opdrachten getoond. Voer de e-Pin in om te bevestigen en<br>klik op Verzend. Indien u opdrachten wilt annuleren, klikt u op Verwijderen. Er komt nu een<br>rode streep door de opdracht heen te staan. Toets vervolgens de e-Pin in en druk op<br>Verzend. De opdracht is nu verwijderd.<br><b>Ganaar Toon actie log' om te controleren of het verzoek met succes is opgevolgd.</b> |                                                                                                    |                     |         |                          |             |                 |              |               |                          |
| Pagina 1 🚩 van 1 pagir                                                                                                    | Pagina         Verder         e-Pin         Verzend         E-Pin vergeten?         Aangevinkte aanvragen dienen bevestigd te worden met de e-Pin. |                     |         |                          |             |                 |              |               |                          |
| Verwerk nu                                                                                                    | Actie type 🛛                                                                                                    | Datum aangevraagd 👻 | Kaart 🛛 | Kaarthouder / kenteken 🌼 | Add. info 🌼 | Verwerkt door 🌼 | Profiel naam | Kaart optie 🌼 | Nationaal/Internationaal |
| Verwijderen                                                                                                    | Vervang                                                                                                    | 19/10/2009          | 25      | TEST OPTIE A             |             | howah chen      |              | 60            | Y                        |

8) In het menu '<u>Verstuur opdracht(en)'</u> zult u de aangemaakte opdracht zien staan. Indien u gekozen heeft voor de optie 'Vervang' zult u 1 opdracht zien staan met actie type naam 'Vervang'. Zie bovenstaande plaatje. Wanneer u gekozen heeft voor optie 'Verloren', Beschadigd', of 'Gestolen', zult u 2 opdrachten zien staan. Met de voorgenoemde 3 opties is het niet mogelijk om de kaarten te vervangen met behoud van pincode. U krijgt dus dan een nieuwe kaart met een nieuwe pincode. Zie onderstaand plaatje. Met behulp van de e-Pin kunt u de opdracht versturen naar BP. Hiervoor kunt in het daarvoor bestemde vakje uw <u>e-Pin</u> invullen en daarna op 'Verzend' klikken.

| Verstuur opdracht(er                                                                                                    | ו)                                                                                              |                                                                                                    |                                                             | howah chen   41688                                                                       |             |                        |                |                    |                          |
|----------------------------------------------------------------------------------------------------|-------------------------------------------------------------------------------------------------|----------------------------------------------------------------------------------------------------|-------------------------------------------------------------|------------------------------------------------------------------------------------------|-------------|------------------------|----------------|--------------------|--------------------------|
| Hieronder worden de te ve<br>klik op Verzend, Indien u<br>rode streep door de opdra<br>Verzend. De opdracht is r<br>Ga naar 'Toon actie log' om | opdrachten w<br>opdrachten w<br>cht heen te s<br>nu verwijderd.<br>te controleren<br>a's Verder | chten getoond. Voer de<br>ilt annuleren, klikt u op i<br>taan. Toets vervolgens o<br>n of het verzoek met suc | e-Pinin<br>Verwijder<br>de e-Pinir<br>ces is opg<br>/erzend | om te bevestigen en<br>en. Er komt nu een<br>n en druk op<br>gevolgd.<br>E-Pin vergeten? | Aangey      | inkte aanvragen diener | bevestigd te w | orden met de e-Pir | h                        |
|                                                                                                    |                                                                                                 |                                                                                                    |                                                             |                                                                                          |             | 1                      |                |                    | 1                        |
| Verwerk nu                                                                                                    | Actie type 🛛                                                                                    | Datum aangevraagd 🕞                                                                                           | Kaart 🛛                                                     | Kaarthouder / kenteken 🌼                                                                 | Add. info 🌼 | Verwerkt door 🏻 🖻      | Profiel naam   | Kaart optie 🌼      | Nationaal/Internationaal |
| Verwijderen                                                                                                    | Nieuw                                                                                           | 19/10/2009                                                                                                    |                                                             | TEST OPTIE A                                                                             |             | howah chen             |                | 60                 | N                        |
| Verwijderen                                                                                                    | Verloren                                                                                        | 19/10/2009                                                                                                    | 25                                                          | TEST OPTIE A                                                                             |             | howah chen             |                | 60                 | N                        |

- 9) De opdracht(en) wordt nu doorgezonden naar BP. Binnen 3 tot 5 werkdagen heeft u een nieuwe BP PLUS Tankpas in huis. U kunt in de Actielog het verloop van uw aanvraag/actie inzien. Ga daarvoor naar '<u>Toon Actielog'</u> welke te vinden is onder het tabblad Kaart Administratie.
- 10) Bemerkt u dat de aangemaakte opdracht niet correct is, gebruik dan de 'Verwijder' optie waarna u de e-Pin invult en op 'Verzend' klikt om de opdracht te verwijderen. Ga daarna terug naar '<u>Bestel kaart</u>' om opnieuw de bestelling te doen.

## Voorbeeldsituatie: Wijzig meerdere Tankpassen

Met deze optie is het mogelijk om een bepaalde wijziging voor meerdere Tankpassen tegelijk uit te laten voeren, deze zijn:

- Afmelden van Tankpassen
- BP CardController profiel wijzigen
- Opvragen van pincode

| Wijzig meerdere kaarten                                                                      |                                                             | howah chen   41688                  |                 |                      |                                   |
|----------------------------------------------------------------------------------------------|-------------------------------------------------------------|-------------------------------------|-----------------|----------------------|-----------------------------------|
| Op deze pagina kunt u de status van meerde<br>door op de kaartrijen te klikken, selecteer ve | re kaarten aanpassen. Selec<br>volgens de handelingen en kl | teer de kaarten<br>ik op Verzenden. |                 |                      |                                   |
| Pagina 1 van 1 pagina's Verder                                                               | lefinieer Filter Selectee                                   | r alle Desele                       | cteer alle Verz | senden Selecteer eer | n kaart door op de rij te klikken |
| Kaart • Afmelden (kaart verplicht teruc<br>Wijzig BP CardController profie                   | Kaarthouder naam 🛛                                          | Kenteken 🛛                          | Vervaldatum 😐   | Omschrijving 🛛       | Profiel Naam 😐                    |
| 17 Opvragen pincode                                                                          |                                                             |                                     | 11/10           | Actief               |                                   |
| 25                                                                                           | TEST OPTIE A                                                |                                     | 11/10           | Actief               |                                   |

Hiervoor dient u eerst de relevante actie te kiezen waarna u de kaarten selecteert waarvoor de actie geldt. Dit kunt u doen door op de betreffende kaarten te klikken, waarna ze geel kleuren en er een vinkje voor het kaartnummer verschijnt. Vervolgens klikt u op 'Verzenden'. U kunt nu via de optie 'V<u>erstuur opdrachten'</u>, te vinden onder het tabblad **Kaart Administratie**, de opdracht met behulp van de e-Pin kunt versturen.

## Voorbeeldsituatie: Pincode van een Tankpas opnieuw aanvragen

- 1) Klik op "Wijzig Kaartstatus"
- 2) Zoek de relevante kaart via de zoekfunctie, aan de rechterkant van het scherm
- Nadat de kaart is gevonden kunt u bij 'Kies een optie' kiezen voor de optie 'Opvragen pincode' Druk onderaan het scherm op 'Versturen'. Kies vervolgens in het linkermenu voor de optie 'Verstuur opdracht(en)'.
- 4) In het menu '<u>Verstuur opdracht(en)'</u> zult u de bestelling zien staan. Met behulp van de e-Pin kunt u de opdracht versturen naar BP. Hiervoor kunt in het daarvoor bestemde vakje uw <u>e-Pin</u> invullen en daarna op 'Verzend' klikken.
- 5) De opdracht(en) wordt nu doorgezonden naar BP. Binnen 3 tot 5 werkdagen heeft u de bestelde Pincode brief binnen. U kunt in de Actielog het verloop van uw aanvraag/actie inzien. Daarvoor kunt u naar '<u>Toon Actielog'</u> welke te vinden is onder het tabblad Kaart Administratie.

| California decisional a loss |                                                                |                                     |
|------------------------------|----------------------------------------------------------------|-------------------------------------|
| Automation .                 | Harris Land                                                    |                                     |
| Cart Keynen                  | wijzig kaart                                                   | Benas Chen (17/20)                  |
| 26020140041                  | -                                                              | View on institute & colors one of   |
| All the search               | Zoek de te wijzigen kaart op aan de rechterkart van deze pagna | keert in die u wilt wijzigen.       |
| Vezig ineerdere kaaden       | - Kaartiouder details                                          | 201K                                |
| Toon aversicht kaleten       | - narodrowska -                                                | and the second second second second |
| Tore Least                   | Kaartuuriner                                                   | of de kaart is niet meer            |
| foon actie log               | - Nam kartsebruker                                             | attel                               |
| Beheer e-mail adveccers      |                                                                |                                     |
| Toon e-mail schema           | Kenteken                                                       | Voer (sen deel van) de tekst in     |
| Sebrukersbeheer              |                                                                | de op de kaart staat                |
| Verstuur opdischt(en)        | Kosterplaits.                                                  |                                     |
| Oostervijkse tuk             | BR Condition allow an allow                                    | 700                                 |
|                              | - te cancentrolet better                                       |                                     |
| NR 10-03180 -                |                                                                |                                     |

| bp                        | Neen contact met ons op   EP wereldwijd   EP RLIS home   Heb   Utilogen<br>Zoellen: Vender                                                                                                 |
|---------------------------|----------------------------------------------------------------------------------------------------|
| Kaart administratie Trans | acties Informatiebood BP-PLUS Rapporten BP CardController                                                                                                    |
| - Klant kiezen            | Toon artisl on Helsu Cher 1720                                                                                                    |
| Bestel kaart              | Tooli dollo Log                                                                                                    |
| Wijzig kaart              | The sector is a second second second second second second second second second second second second second second                                                                          |
| Wijzig meerdere kaarten   | Hieronder vindt u een overzicht van uw meest recente aanvragen en nun status, kuik op het<br>hokje achter de kolomititel om te sorteren. Klik op Definieer Filter om een bepaalde selectie |
| Toon overzicht kaarten    | uit fe voeren.                                                                                                    |
| Zoek kaart                |                                                                                                    |
| Toon actie log            | Pagina 1 🛛 van 1 pagina's Verder Definieer Filter 🕹 DOWNLOAD Verstuur via e-mail                                                                                                    |
| Beheer e-mail adressen    |                                                                                                    |
| Toon e-mail schema        | Datum tijd (ddimmiji) 🔹 Kaart o Verzoek o Gebruiker o Status o 2e Emboss naam o Kaarthouder o Kenteke                                                                                      |
|                           | 2508.08 11:13:55 918 Pincode brief BPAdmin Nog te versturen TEST                                                                                                    |

## Voorbeeldsituatie: Tankpassen blokkeren wegens verlies/diefstal

- 1) Klik op Wijzig Kaart
- 2) Vindt de relevante kaart middels de zoekfunctie, aan de rechterkant van het scherm
- Nadat de kaart is gevonden kunt u bij 'Kies een optie' kiezen voor de optie <u>'Vervang/blokkeer kaart'</u>. Vervolgens kiest u voor de relevante reden.
- Druk onderaan het scherm op 'Versturen'. Er zal dan een melding verschijnen met de vraag of de kaart vervangen moet worden. Indien nodig klikt u op 'OK'. Indien niet nodig klikt u op 'Cancel'.
- Indien u voor 'Cancel' hebt gekozen, dient u in het Menu <u>Verstuur opdracht(en)</u> de opdracht te Bevestigen met de e-Pin.
- 6) Indien u op 'OK' hebt geklikt krijgt u het scherm voor het aanvragen van de vervangende kaart.
- 7) Indien nodig kunt u eventuele wijzigingen aanbrengen in het Kaartbestel scherm. Druk onderaan het scherm op 'Bewaar' en kies in het linkermenu voor de optie '<u>Verstuur</u> <u>opdracht(en)'</u>. Verstuurt de opdracht met behulp van de e-Pin.
- 8) U zult nu 2 opdrachten zien staan. Eén opdracht met omschrijving 'Verloren' of 'Gestolen' en de opdracht met omschrijving 'Nieuw'. Dit houdt in dat er een nieuwe kaart met nieuwe pincode wordt toegezonden. Zie het plaatje op de volgende pagina.

| Kaart administratie Tran | naction Heformaticbord UP PLUS Rapp                                                        | orten BP CardController                                                |                |                                |
|--------------------------|--------------------------------------------------------------------------------------------|------------------------------------------------------------------------|----------------|--------------------------------|
| Kant kezen               | v sonirutratie Wijzig kawt<br>Wijzig kaart                                                 |                                                                        | Helma Chen     | 17340                          |
| Dealer kowt              |                                                                                            |                                                                        |                |                                |
| Mizig knort              | Test de la ministre band en se                                                             | a do norther both one down and the                                     |                | Voer de lastate 5 opters van a |
| Azig meerdere kaarten    | - and a te wijzigen kaan op a                                                              | er de recinerent san deze bedine                                       |                | waars in die u wit wijzigen:   |
| Toon overzicht kaarten   | - Kaattinuder details                                                                      |                                                                        |                | ZOEK                           |
| Zoek kaart -             | Kaarfmurneer                                                                               | 892                                                                    |                | 11                             |
| Toon actie log           |                                                                                            |                                                                        |                | Viter (een deel van) de tekst  |
| Deheer e-mail actressen  | - Blaam kaartgebruiker                                                                     | NUM                                                                    |                | the of the same state.         |
| Toon e-mail scheme       | - Kenteken                                                                                 |                                                                        |                | -                              |
| Gebruikersbeheer         |                                                                                            |                                                                        |                | 20                             |
| Ventour (paracht(en))    | Kostenplaats                                                                               |                                                                        |                |                                |
| Oustennijkoe tol         | E .                                                                                        |                                                                        | _              |                                |
| Bull re-issue            | - per cardConforder profiet                                                                |                                                                        |                |                                |
| Bestel meerdere kaarten  | Voor het wijzigen van kaart<br>pinoptie, Nat Int etc.) meet o<br>(des Vervang blokkeer kaa | eigenschappen (Kaarthouder de<br>1 een vervangende kaart aanvta<br>1). | stails.<br>gen |                                |
|                          | Manual States                                                                              | Variance black                                                         | ~              |                                |

| Beheer e-mail adressen  | near near genraner                                                                                                    |   |
|-------------------------|----------------------------------------------------------------------------------------------------|---|
| Toon e-mail schema      | Kenteken                                                                                                    | _ |
| Gebruikersbeheer        | 206                                                                                                    | к |
| Verstuur opdracht(en)   | Kostenplaats                                                                                                    |   |
| Oostennijkse tol        | PD CardCantrallar prefiel                                                                                                    |   |
| Bulk re-issue           | br calucond oner proner                                                                                                    |   |
| Bestel meerdere kaarten | Voor het wijzigen van kaart eigenschappen (Kanthouder details,<br>pinoptie, Natihi etc.) meet u een vervangende kaart aanvragen<br>(dies Vervang blokker kaart).<br>Kies een optie<br>Selecteer de reden van<br>wijzigen<br>Procesverbaalnummer (inden<br>bekend |   |

| Verstuur opdracht(en)                                                                                                    |                                                                                                    |                                                            | howah chen   41688                                                                        |            |                        |                 |                    |                          |
|----------------------------------------------------------------------------------------------------|----------------------------------------------------------------------------------------------------|------------------------------------------------------------|-------------------------------------------------------------------------------------------|------------|------------------------|-----------------|--------------------|--------------------------|
| Hieronder worden de te versturen opp<br>klik op Verzend. Indien u opdrachten<br>rode streep door de opdracht heen te<br>Verzend. De opdracht is nu verwijder<br>Ga naar 'Toon actie log' om te controle<br>Pagina 1 van 1 pagina's Verde | rachten getoond. Voer da<br>wilt annuleren, klikt u op<br>staan. Toets vervolgens<br>en of het verzoek met sud<br>e-Pin | e-Pinin<br>Verwijden<br>de e-Pinin<br>ccesisopo<br>Verzend | om te bevestigen en<br>en. Er komt nu een<br>n en druk op<br>gevolgd.<br>E-Pin vergeten ? | Aangev     | inkte aanvragen diener | bevestigd te wo | orden met de e-Pin | ŀ                        |
| Verwerk nu Actie type                                                                                                    | Datum aangevraagd 👻                                                                                                    | Kaart n                                                    | Kaarthouder / kenteken                                                                    | Add info a | Verwerkt door          | Profiel naam    | Kaart optie        | Nationaal/Internationaal |
| Verwijderen Nieuw                                                                                                    | 19/10/2009                                                                                                    |                                                            | TEST OPTIE A                                                                              |            | howah chen             |                 | 60                 | N                        |
| Verwijderen Verloren                                                                                                    | 19/10/2009                                                                                                    | 25                                                         | TEST OPTIE A                                                                              |            | howah chen             |                 | 60                 | N                        |

- 9) Met behulp van de e-Pin kunt u de opdracht versturen naar BP. Hiervoor kunt in het daarvoor bestemde vakje uw <u>e-Pin</u> invullen en daarna op 'Verzend' klikken. De opdracht(en) wordt nu doorgezonden naar BP. Binnen 3 tot 5 werkdagen heeft u een nieuwe BP PLUS Tankpas in huis. U kunt in de Actielog het verloop van uw aanvraag/actie inzien. Daarvoor gaat u naar '<u>Toon Actielog</u>' welke te vinden is onder het tabblad Kaart Administratie.
- 9) Bemerkt u dat de aangemaakte opdracht(en) niet correct is, gebruik dan de 'Verwijder optie' waarna u de e-Pin invult en op 'Verzend' klikt om de opdracht(en) te verwijderen. Ga daarna terug naar 'Bestel kaart' om opnieuw de bestelling te doen.

## Gebruikersbeheer

Via deze optie kunt u eenvoudig extra gebruikers toevoegen of personen de toegang ontzeggen tot de BP Online Services. Verder is het mogelijk om de opties te selecteren waarvoor de gebruiker toegang heeft.

| uikersbeheer<br>cteer een naam en pas d<br>knop indien u een nieuwe<br>Selecteer een gebruiker *<br>Voornaam<br>Achternaam<br>Functie<br>Telefoonnummer<br>e-mail adres (tevens<br>loginnaam) | e gebruik<br>gebruik<br>Niets g                                                                                                    | ikersinformatie aa<br>ker aan uw accour<br>geselecteerdt                                                                                                    | n zoals g<br>nt wilt toev                                                                                                    | howah chen   41688<br>ewenst. Klik op de Voeg<br>voegen.<br>VOEG TOE                                                                                                    |
|----------------------------------------------------------------------------------------------------|----------------------------------------------------------------------------------------------------|----------------------------------------------------------------------------------------------------|----------------------------------------------------------------------------------------------------|----------------------------------------------------------------------------------------------------|
| cteer een naam en pas de<br>knop indien u een nieuwe<br>Selecteer een gebruiker '<br>Voornaam<br>Achternaam<br>Functie<br>Telefoonnummer<br>e-mail adres (tevens<br>loginnaam)                | e gebrui<br>gebruik<br>Niets <u>c</u>                                                                                                    | ikersinformatie aa<br>ker aan uw accour<br>geselecteerdl                                                                                                    | n zoals g<br>nt wilt toev                                                                                                    | ewenst. Klik op de Voeg<br>voegen.<br>VOEG TOE                                                                                                    |
| cteer een naam en pas de<br>knop indien u een nieuwe<br>Selecteer een gebruiker '<br>Voornaam<br>Achternaam<br>Functie<br>Telefoonnummer<br>e-mail adres (tevens<br>loginnaam)                | e gebruik<br>gebruik                                                                                                    | ikersinformatie aa<br>ker aan uw accour<br>geselecteerdi                                                                                                    | In zoals g<br>Int wilt toev                                                                                                    | ewenst. Klik op de Voeg<br>voegen.<br>VOEG TOE                                                                                                    |
| cteer een naam en pas d<br>knop indien u een nieuwe<br>Selecteer een gebruiker *<br>Voornaam<br>Achternaam<br>Functie<br>Telefoonnummer<br>e-mail adres (tevens<br>loginnaam)                 | e gebruik                                                                                                    | ikersinformatie aa<br>(er aan uw accour<br>geselecteerdl                                                                                                    | n zoals g<br>nt wilt toev                                                                                                    | ewenst. Klik op de Voeg<br>voegen.<br>VOEG TOE                                                                                                    |
| knop indien u een nieuwe<br>Selecteer een gebruiker '<br>Voornaam<br>Achternaam<br>Functie<br>Telefoonnummer<br>e-mail adres (tevens<br>loginnaam)                                            |                                                                                                    | ker aan uw accour                                                                                                    | nt wilt toer                                                                                                    | voegen.                                                                                                    |
| Selecteer een gebruiker '<br>Voornaam<br>Achternaam<br>Functie<br>Telefoonnummer<br>e-mail adres (tevens<br>loginnaam)                                                                        |                                                                                                    | geselecteerd!                                                                                                    |                                                                                                    | VOEG TOE                                                                                                    |
| Selecteer een gebruiker '<br>Voornaam<br>Achternaam<br>Functie<br>Telefoonnummer<br>e-mail adres (tevens<br>loginnaam)                                                                        |                                                                                                    | jeselecteerd!                                                                                                    |                                                                                                    | VOEG TOE                                                                                                    |
| Voornaam<br>Achternaam<br>Functie<br>Telefoonnummer<br>e-mail adres (tevens<br>loginnaam)                                                                                                    |                                                                                                    |                                                                                                    |                                                                                                    |                                                                                                    |
| Achternaam<br>Functie<br>Telefoonnummer<br>e-mail adres (tevens<br>loginnaam)                                                                                                    |                                                                                                    |                                                                                                    |                                                                                                    |                                                                                                    |
| Achternaam<br>Functie<br>Telefoonnummer<br>e-mail adres (tevens<br>loginnaam)                                                                                                    |                                                                                                    |                                                                                                    |                                                                                                    |                                                                                                    |
| Functie<br>Telefoonnummer<br>e-mail adres (tevens<br>loginnaam)                                                                                                    |                                                                                                    |                                                                                                    |                                                                                                    |                                                                                                    |
| Telefoonnummer<br>e-mail adres (tevens<br>loginnaam)                                                                                                    |                                                                                                    |                                                                                                    |                                                                                                    |                                                                                                    |
| e-mail adres (tevens<br>loginnaam)                                                                                                    |                                                                                                    |                                                                                                    |                                                                                                    |                                                                                                    |
| e-mail adres (tevens<br>loginnaam)                                                                                                    |                                                                                                    |                                                                                                    |                                                                                                    |                                                                                                    |
| Management and a second last                                                                                                    |                                                                                                    | h fining and i                                                                                                    | 0.1                                                                                                    |                                                                                                    |
| voer uw paswoord in.                                                                                                    |                                                                                                    | Minimalai                                                                                                    | o karakters                                                                                                    |                                                                                                    |
| Herhaal wachtwoord                                                                                                    |                                                                                                    |                                                                                                    |                                                                                                    |                                                                                                    |
| Voer uw E-pin in.                                                                                                    |                                                                                                    | Minimaal                                                                                                    | 4 karakters                                                                                                    | 3                                                                                                    |
| Herhaal e-Pin                                                                                                    |                                                                                                    |                                                                                                    |                                                                                                    |                                                                                                    |
| aan voor welke optie(s) de                                                                                                    | gebrui                                                                                                    | iker toegang krijgt                                                                                                    |                                                                                                    |                                                                                                    |
| Bestel kaart                                                                                                    | ✓                                                                                                    | Bekijk tr                                                                                                    | ansacties                                                                                                    |                                                                                                    |
| bekijken Toon nog te<br>factureren transacties                                                                                                    | ✓                                                                                                    | Wijzig kaart (blokk                                                                                                    | keren etc)                                                                                                    |                                                                                                    |
| Vervang kaart                                                                                                    | ✓                                                                                                    | В                                                                                                    | Beheerder                                                                                                    |                                                                                                    |
| Toegang tot download                                                                                                    | ✓                                                                                                    |                                                                                                    |                                                                                                    |                                                                                                    |
|                                                                                                    | Voer uw E-pin in.<br>Herhaal e-Pin<br>aan voor welke optie(s) de<br>Bestel kaart<br>bekijken Toon nog te<br>factureren transacties<br>Vervang kaart<br>Toegang tot download | Voer uw E-pin in.<br>Herhaal e-Pin<br>aan voor welke optie(s) de gebrui<br>Bestel kaart<br>Ø<br>bekijken Toon nog te<br>factur eren transacties<br>Vervang kaart<br>Ø<br>Toegang tot download<br>Ø | Voer uw E-pin in. Minimaal<br>Herhaal e-Pin<br>aan voor welke optie(s) de gebruiker toegang krijgt<br>Bestel kaart V Bekijk tr<br>bekijken Toon nog te<br>factureren transacties<br>Vervang kaart V E<br>Toegang tot download V | Voer uw E-pin in. Minimaal 4 karakters<br>Herhaal e-Pin<br>aan voor welke optie(s) de gebruiker toegang krijgt<br>Bestel kaart V Bekijk transacties<br>bekijken Toon nog te<br>factureren transacties<br>Vervang kaart V Beheerder<br>Toegang tot download V |

#### Gebruiker toevoegen:

Om een extra gebruiker toe te voegen klikt u op knop 'Voeg Toe'. U zult nu gevraagd worden om uw paswoord en E-pin in te vullen. Nadat u dit doet kunt u verder gaan met het proces. Vul de relevante gegevens in van de nieuwe gebruiker en klink op 'Verzend'.

Let op! Vergeet niet de relevante opties aan of uit te vinken voor de nieuwe gebruiker. Indien u zelf de hoofdgebruiker bent van het programma, is het verstandig om de optie 'Beheerder' niet aan te vinken voor overige gebruikers.

#### Gebruiker verwijderen:

Om een gebruiker te verwijderen dient u eerst de relevante gebruiker te selecteren. Vervolgens kiest u voor optie 'Verwijderen'. Deze is rechtsonder het scherm te vinden.

## Transacties

Via dit tabblad kunt u op elk moment van de dag uw transacties inzien. Daarbij wordt onderscheid gemaakt in 3 categorieën:

- Toon CardController transacties
- > Toon nog te factureren transacties
- > Toon gefactureerde transacties

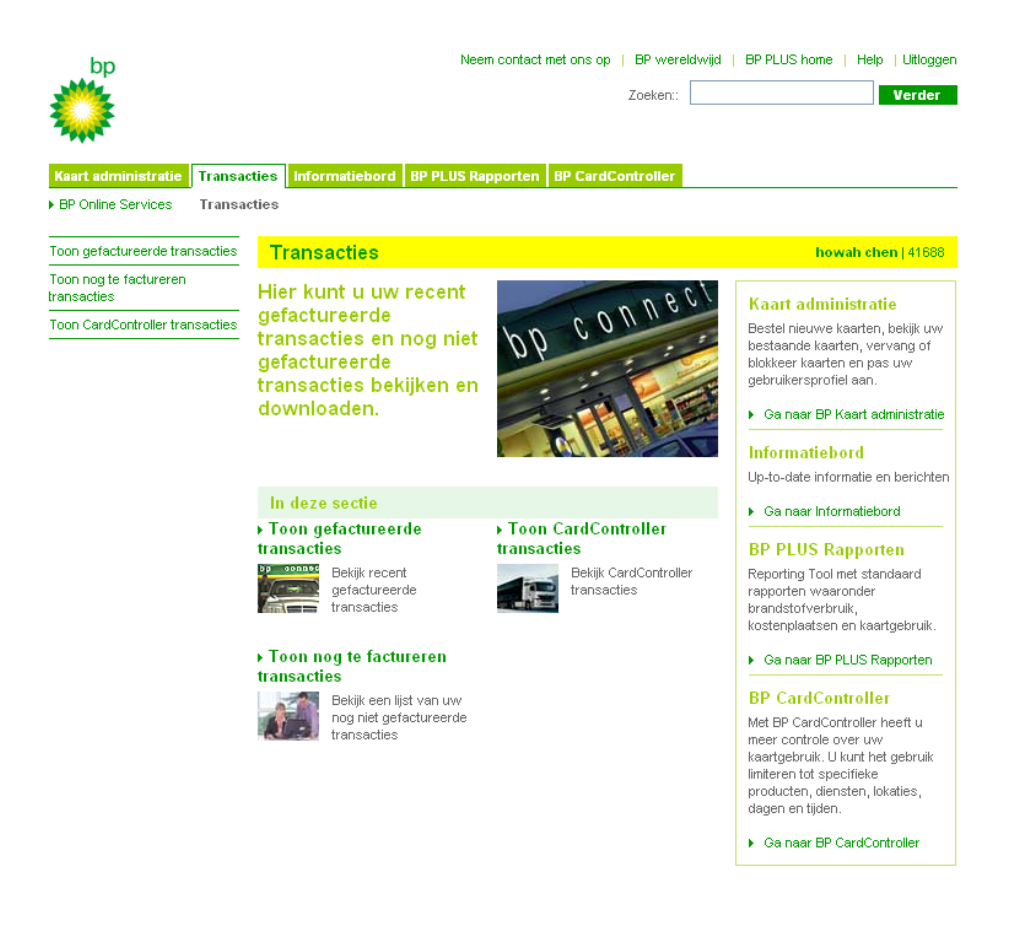

#### Toon CardController transacties:

Via dit submenu krijgt u alle transacties en de daarbij horende controle lijnen te zien, indien het een transactie bij een onbemand station betreft. Gele lijnen geven aan dat met de relevante transactie het (bestedings) limiet bijna is bereikt. Rode lijnen zijn transacties die zijn afgekeurd, omdat de transactie poging zou leiden tot een overschrijding van de ingestelde limieten.

#### Toon nog te factureren transacties:

Hierin vindt u de transacties die na verloop van tijd vanuit het menu 'Toon CardController transacties' op de facturen komen te staan. Dit is afhankelijk van de factureringscyclus die per klant is ingesteld. Deze transacties worden aan u doorbelast.

#### Toon gefactureerde transacties:

In dit submenu vindt u digitale facturen met de daarbij horende factuurnummers. Deze komen overeen met de officiële facturen die u per e-mail of post van BP ontvangt. Deze digitale facturen zijn handig voor uw eigen administratie, want u kunt ze openen in excel en bewerken. Houdt u er wel rekening mee dat alleen kaart transacties terug te vinden zijn in de digitale facturen. Overige posten zoals crediteringen worden er niet in meegenomen.

## Informatiebord

In dit tabblad kunt u o.a. diesel prijs rapporten inzien van de grootste stations in zowel Nederland als andere Europese landen. Tevens kunt u gratis maximaal 30 sms berichten sturen naar bijv. uw chauffeurs.

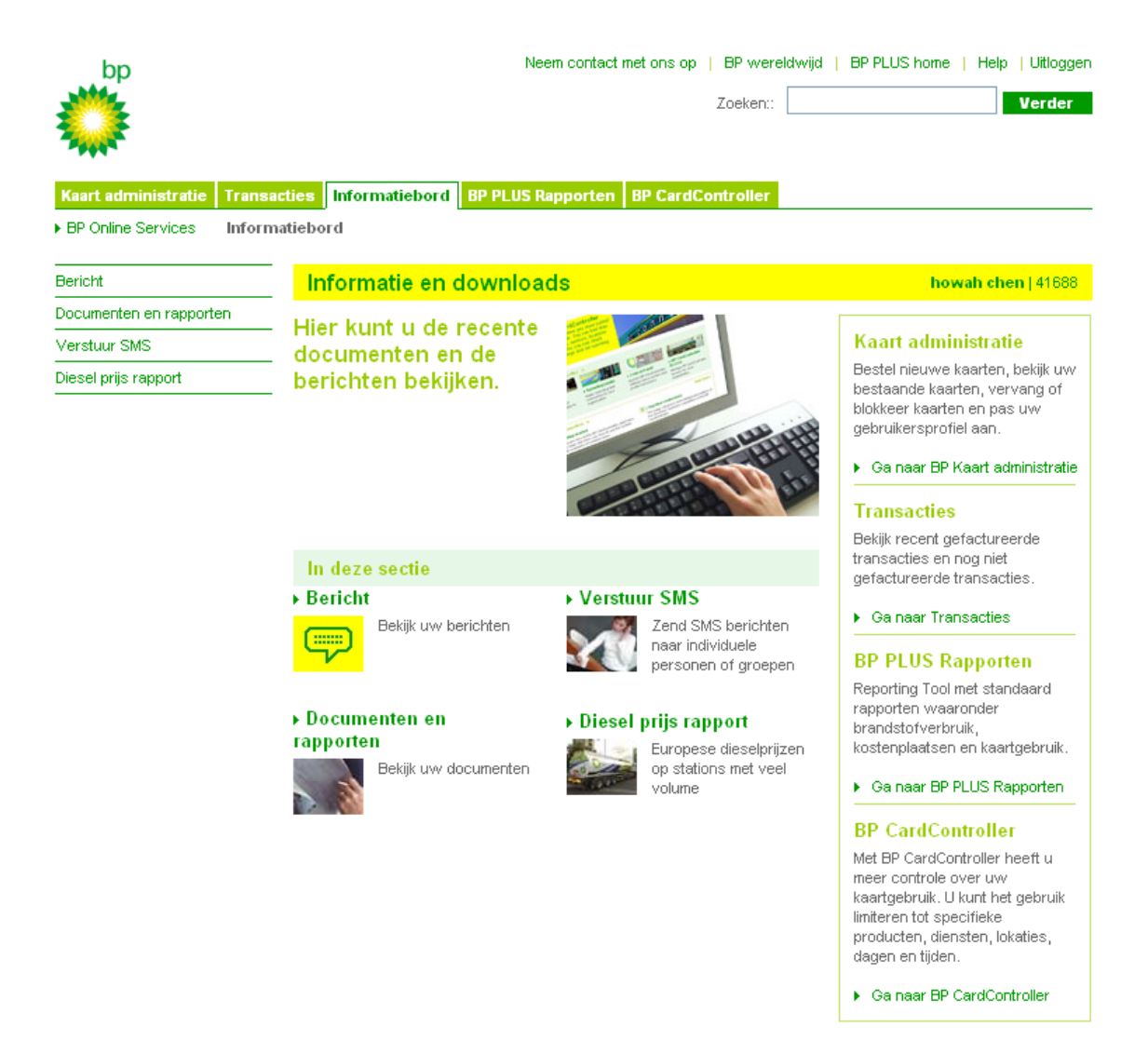

### Rapporten

In dit tabblad kunt u rapporten inzien om meer inzicht te krijgen in o.a. de brandstofverbruikcijfers, hoe zuinig uw wagens rijden en wat er met de kaarten is aangeschaft.

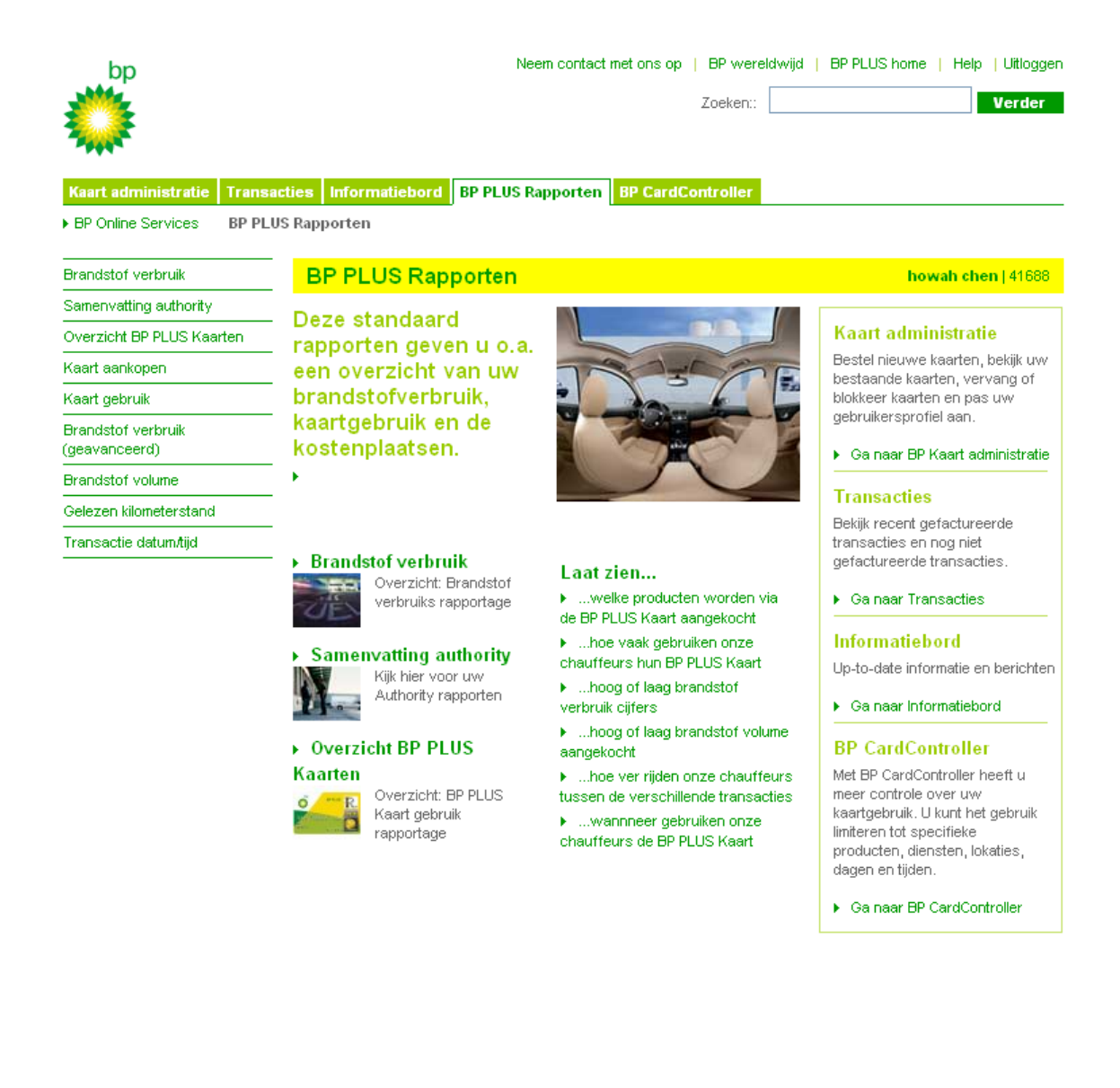

## CardController

In dit tabblad kunt u beperkingen instellen m.b.t. het gebruik van uw tankpassen d.m.v. profielen. Deze profielen maakt u eerst aan alvorens u deze koppelt aan een bepaald kaartnummer of meerdere kaartnummers.

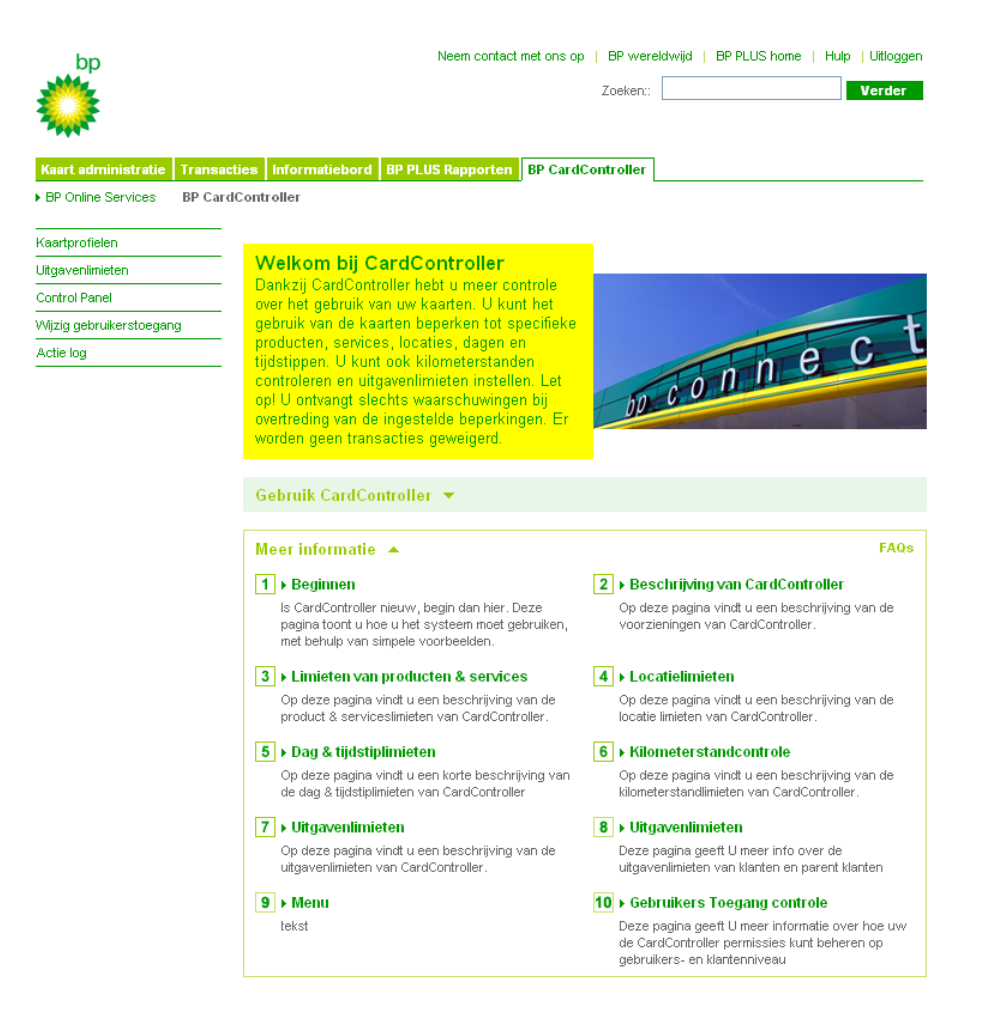

Bij overtreding van een van de ingestelde limieten kunt u een melding ontvangen per sms of per e-mail. De meldingsmethode kunt u instellen onder het submenu 'Control Panel'. Let op! Hou er rekening mee dat u slechts waarschuwingen ontvangt. De transacties worden n.a.v. de ingestelde limieten niet geweigerd. Wanneer u dit wel wilt, neem dan contact op met BP.

U kunt limieten instellen voor:

- Producten en services
- Locaties/types stations
- > Dagen/tijdstippen
- Kilometerstand
- Uitgavenlimieten

Heeft u interesse in CardController? Raadpleeg dan eerst op het hoofdscherm optie 1 "Beginnen' en optie 2 'beschrijving van CardController'. Daar vindt u meer informatie over de mogelijkheden en de toepassingen.

Neem contact op met BP indien u vragen heeft bij het instellen van de profielen.